# **Slangenvrouw**

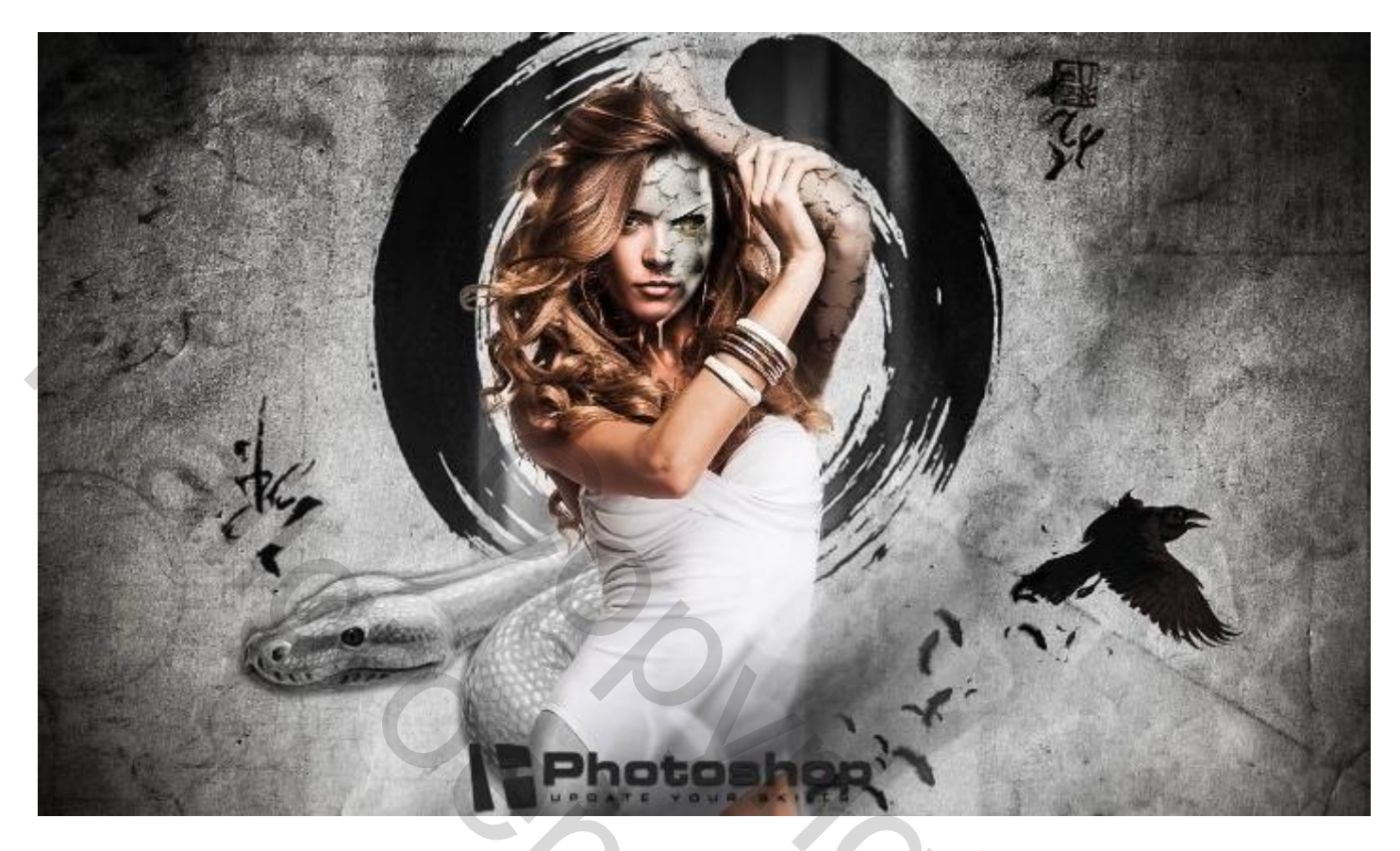

<u>Nodig</u> : model; achtergrond structuur; cirkel afbeelding; slang; slangenleer; crack structuur; abstracte penselen; veren penselen; oog; raaf

## <u>Stap 1</u>

Open afbeelding met model en maak los van de achtergrond.

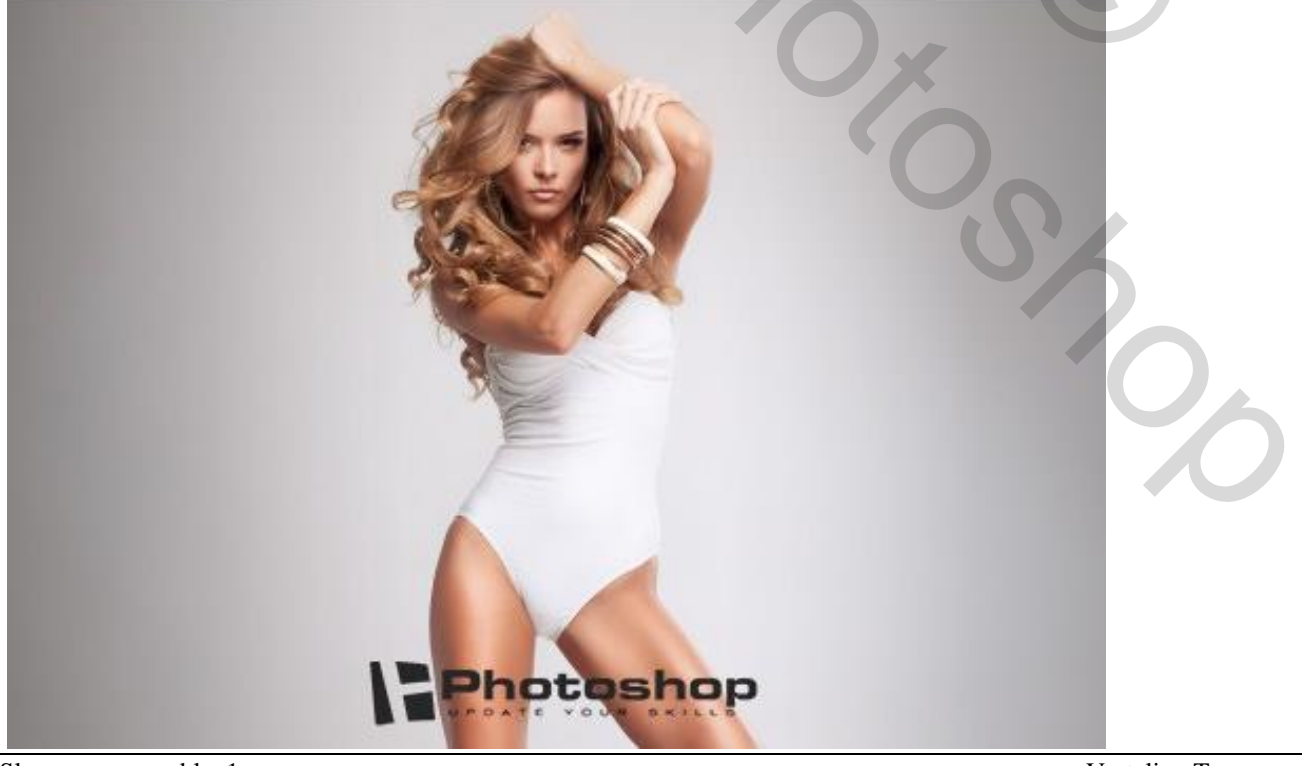

Slangenvrouw - blz. 1

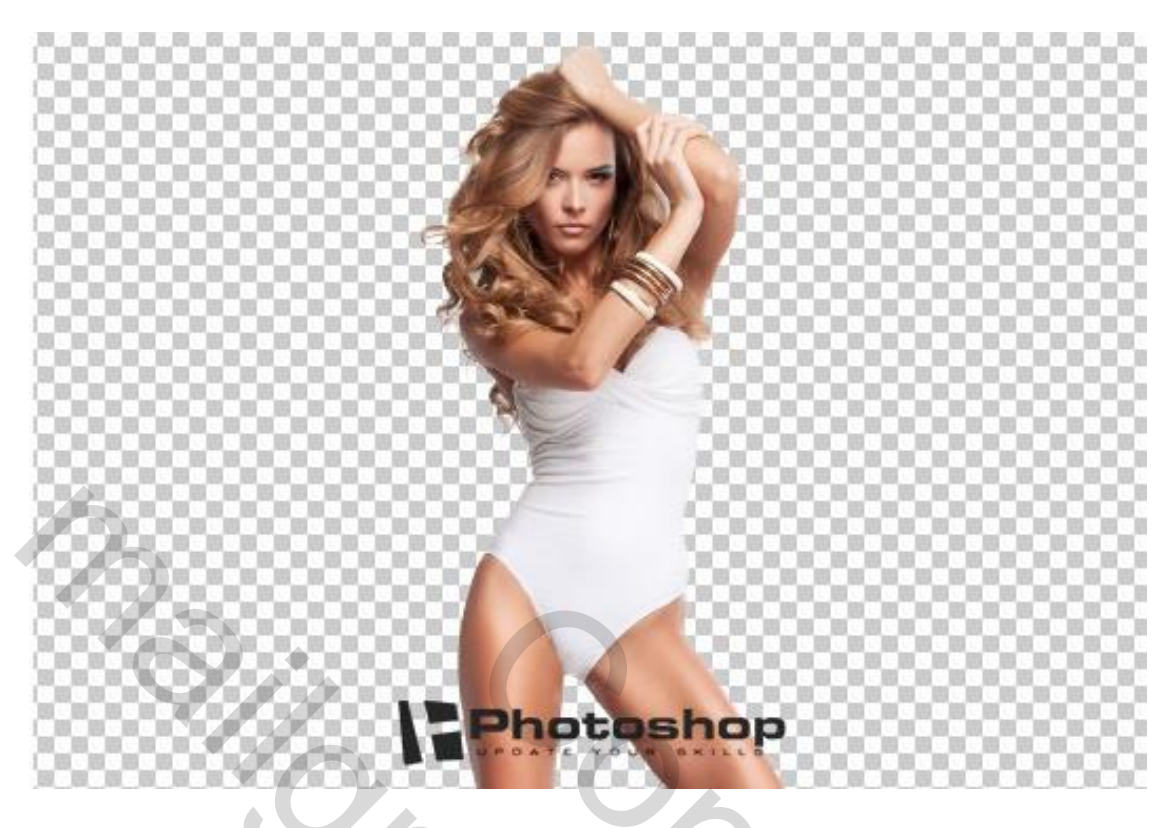

1) Achtergrond structuur openen; geef minder Verzadiging (Ctrl + Shift + U); de laag onder laag "model" plaatsen.

2) De cirkel afbeelding ook achter het model plaatsen; zie bekomen resultaat:

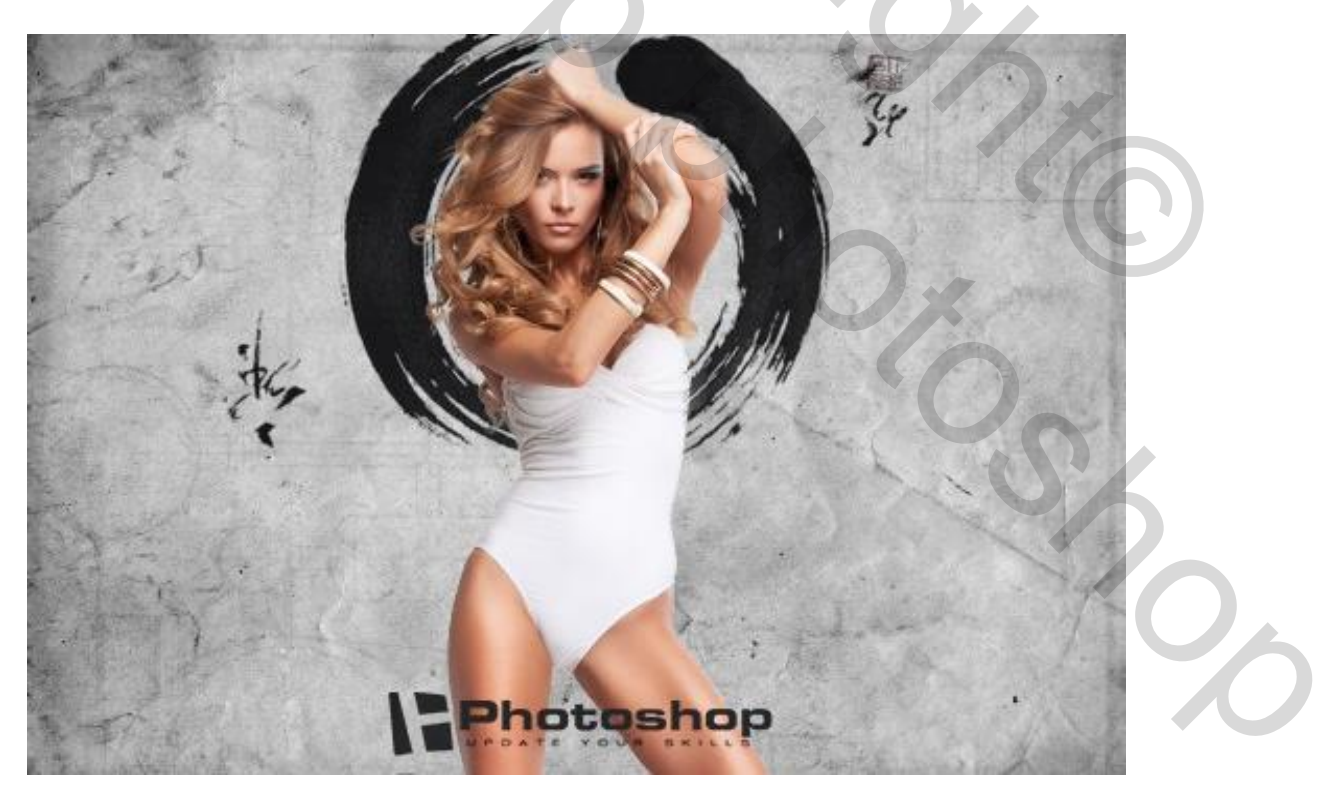

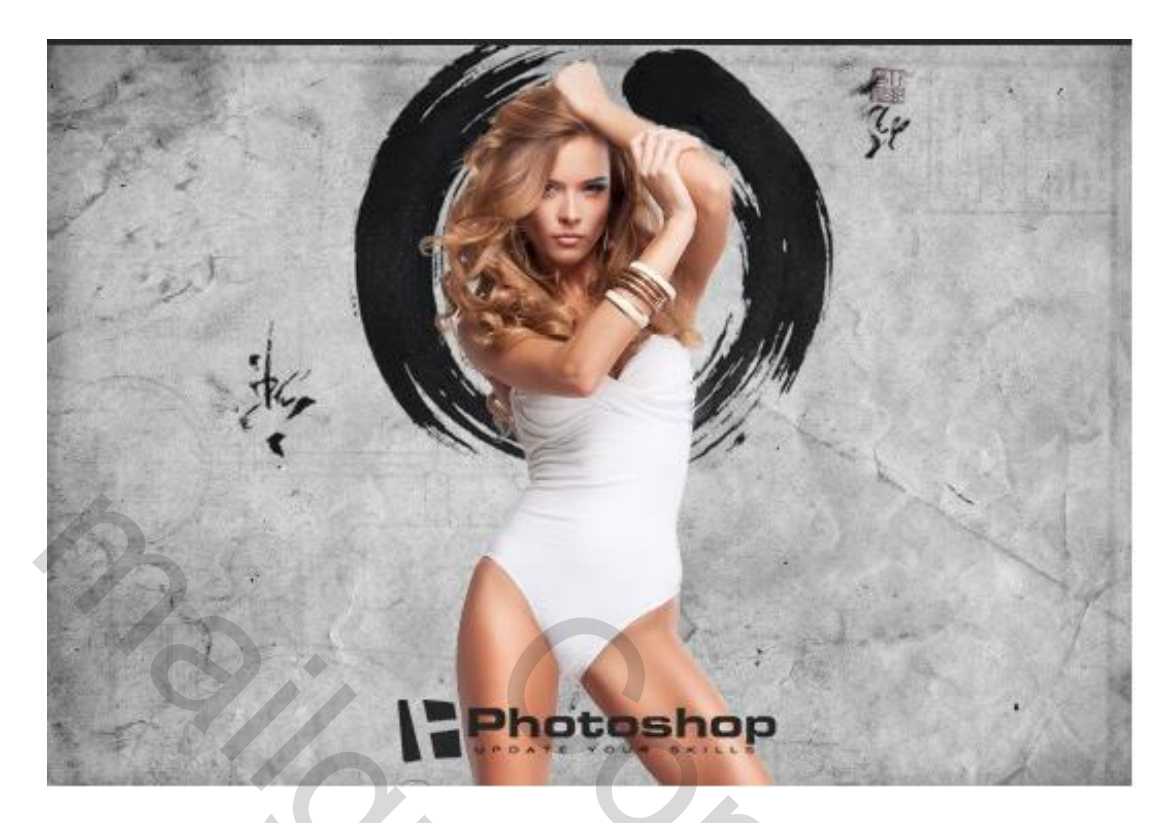

3) De abstracte penselen laden; voorgrondkleur op wit; enkele penseelstrepen toevoegen op een nieuwe laag

4) De slang toevoegen; achtergrond verwijderen; plaats achter het "model"

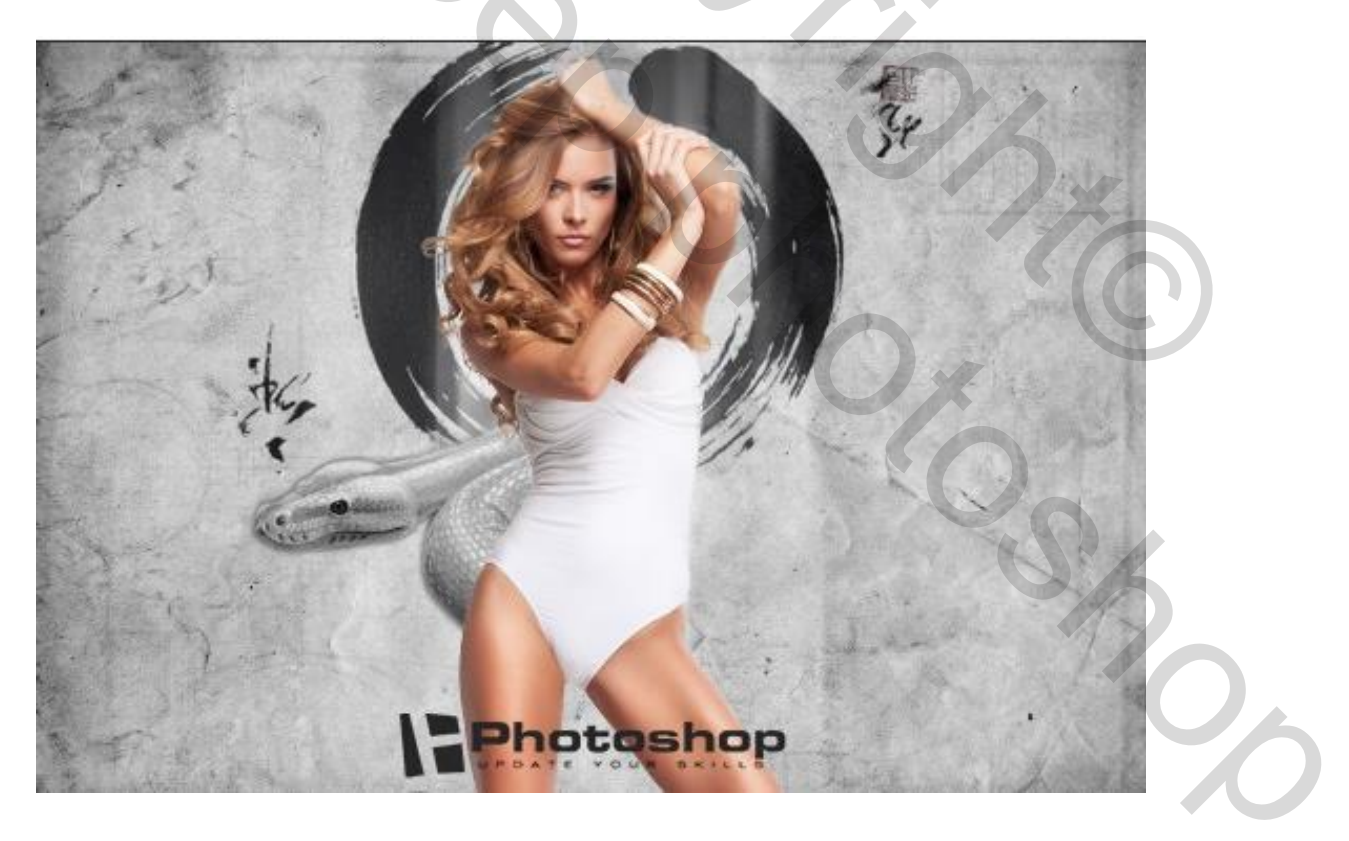

1) Selectie maken van de linker arm van het model; kopieer op een nieuwe laag met Ctrl + J

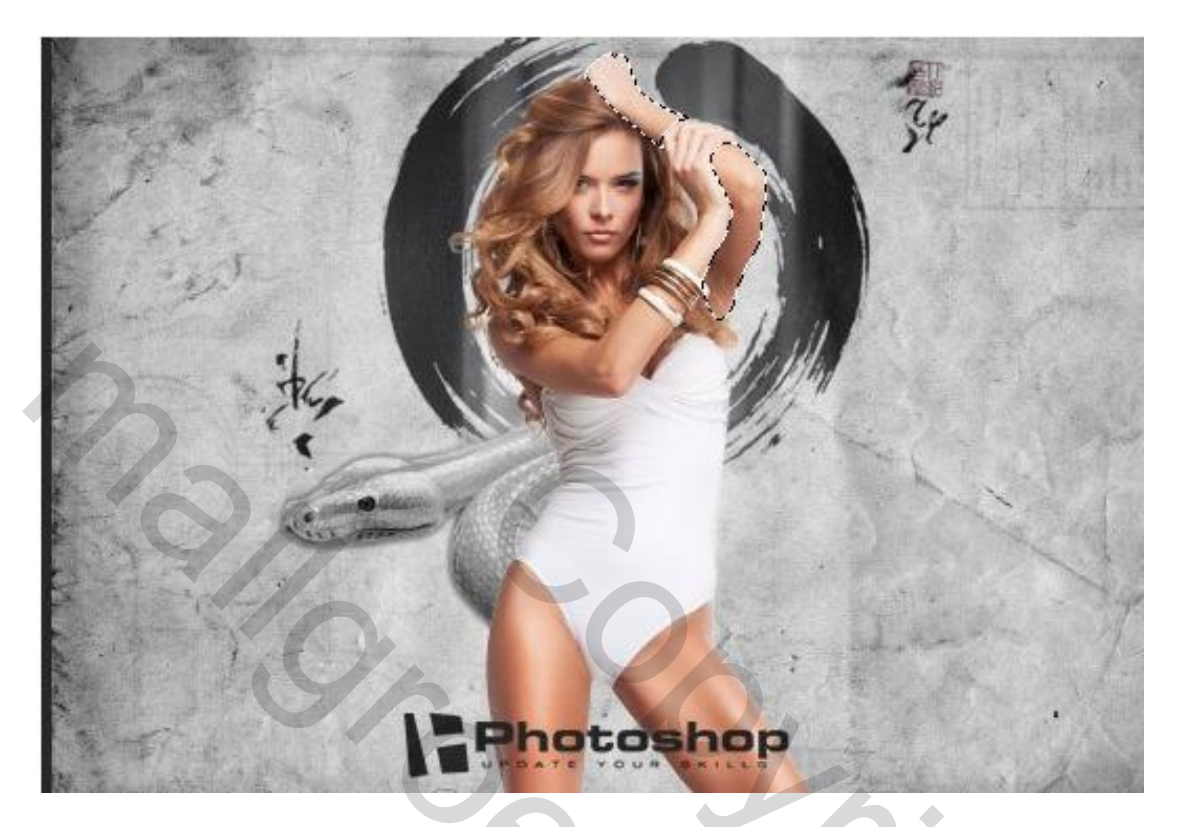

2) Crack structuur toevoegen boven de arm; Uitknipmasker maken; laagmodus = Kleur Doordrukken; laagdekking = 85%

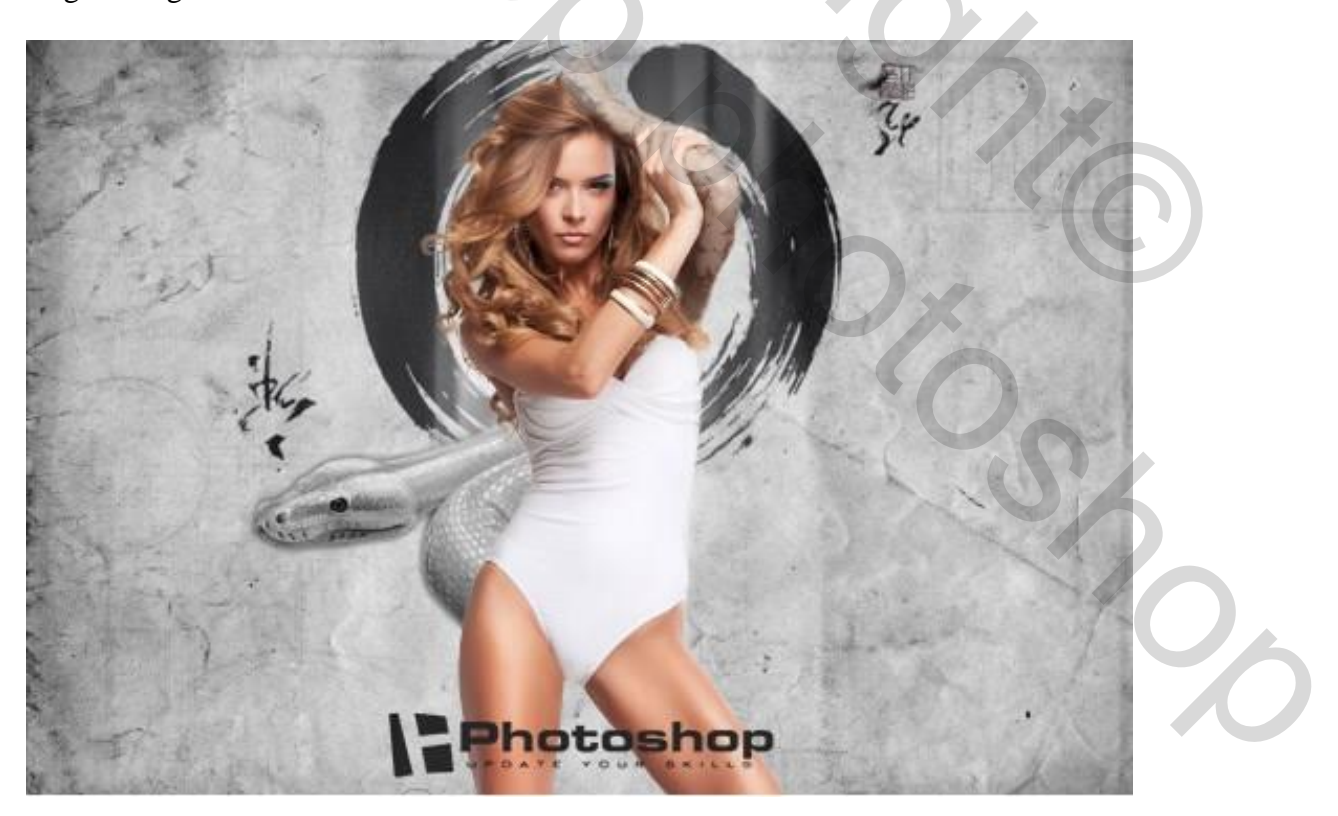

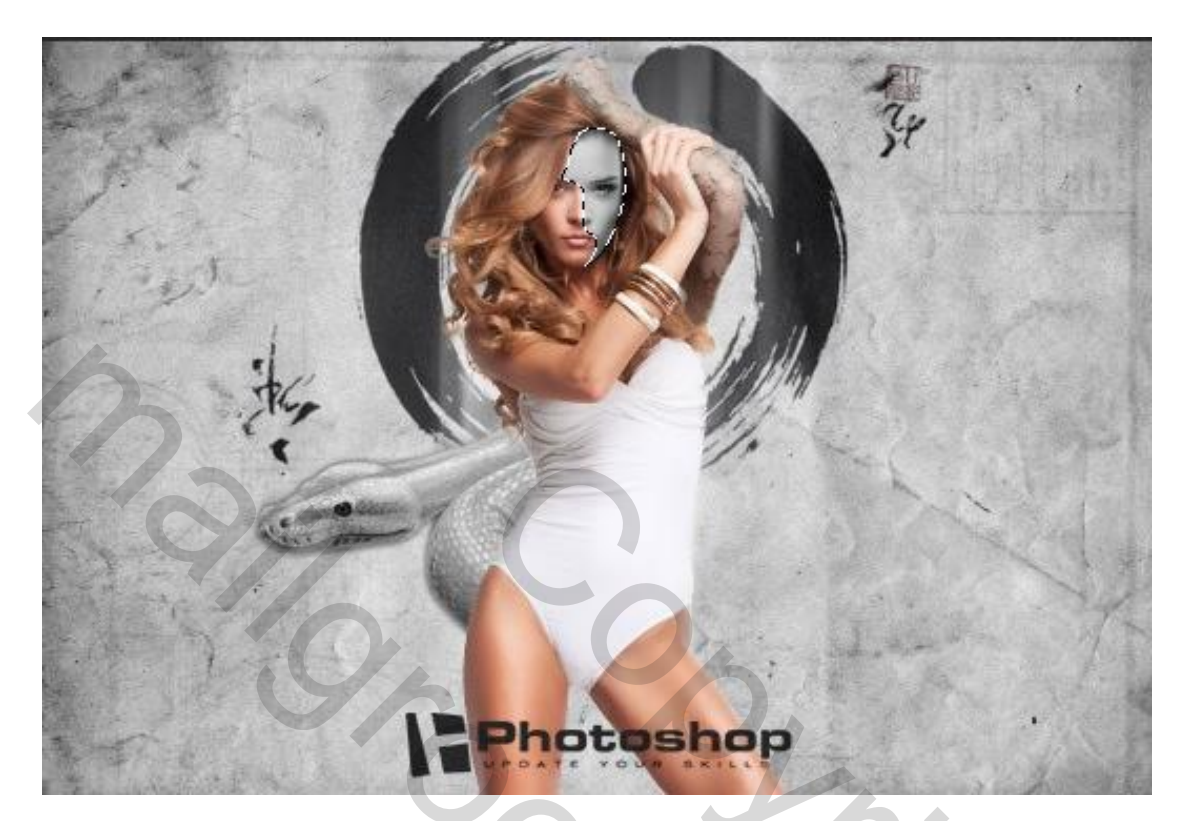

1) Selectie maken van een deel van het gezicht; kopieer op een nieuwe laag; geef minder Verzadiging

2) Crack structuur nog eens toevoegen net zoals in vorige stap; Uitknipmasker; laagmodus = Kleur Doordrukken; laagdekking = 30%

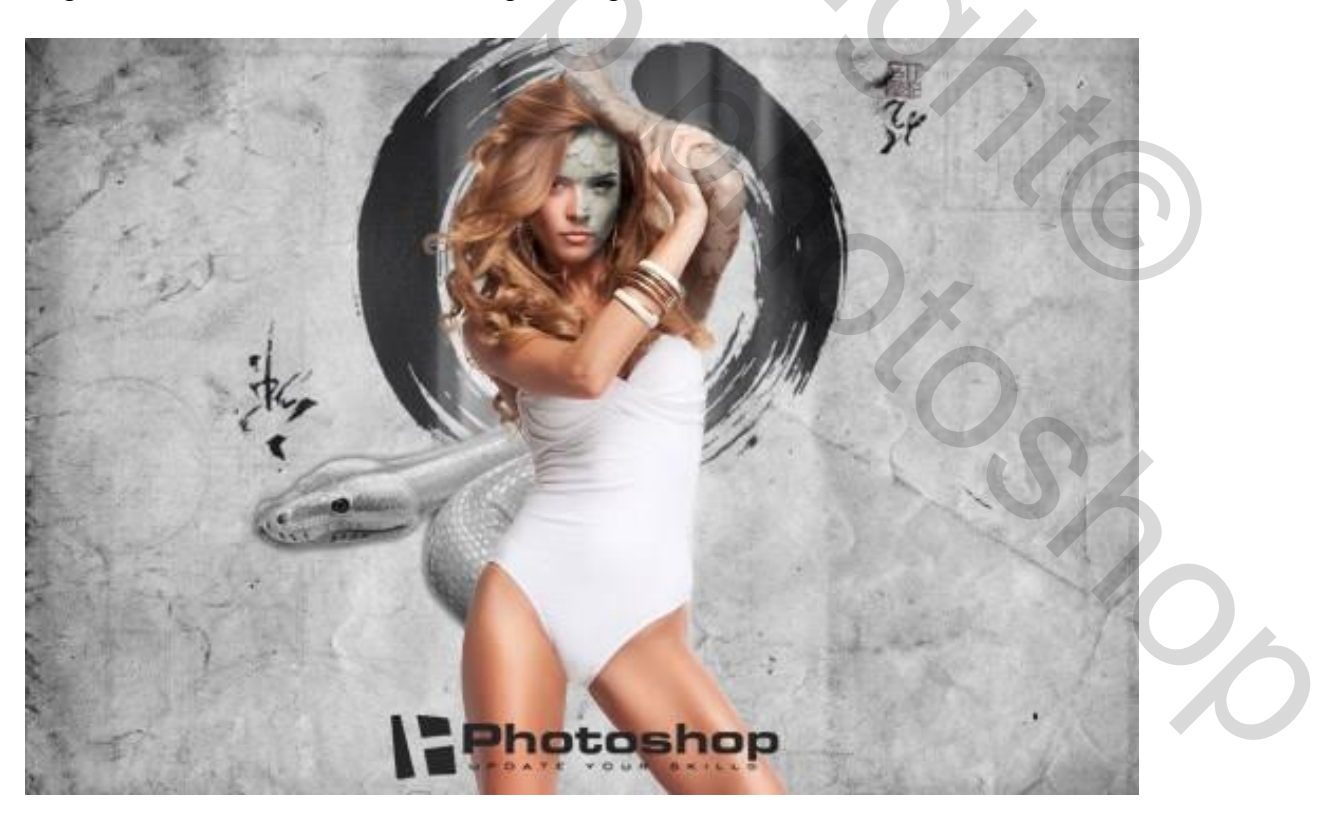

1) Selectie maken van het rechter been van het meisje; kopieer op een nieuwe laag;

2) geef minder Verzadiging; leren slangen structuur toevoegen; Uitknipmasker; Laagmodus = Verdelen; laagdekking = 58% - 100%

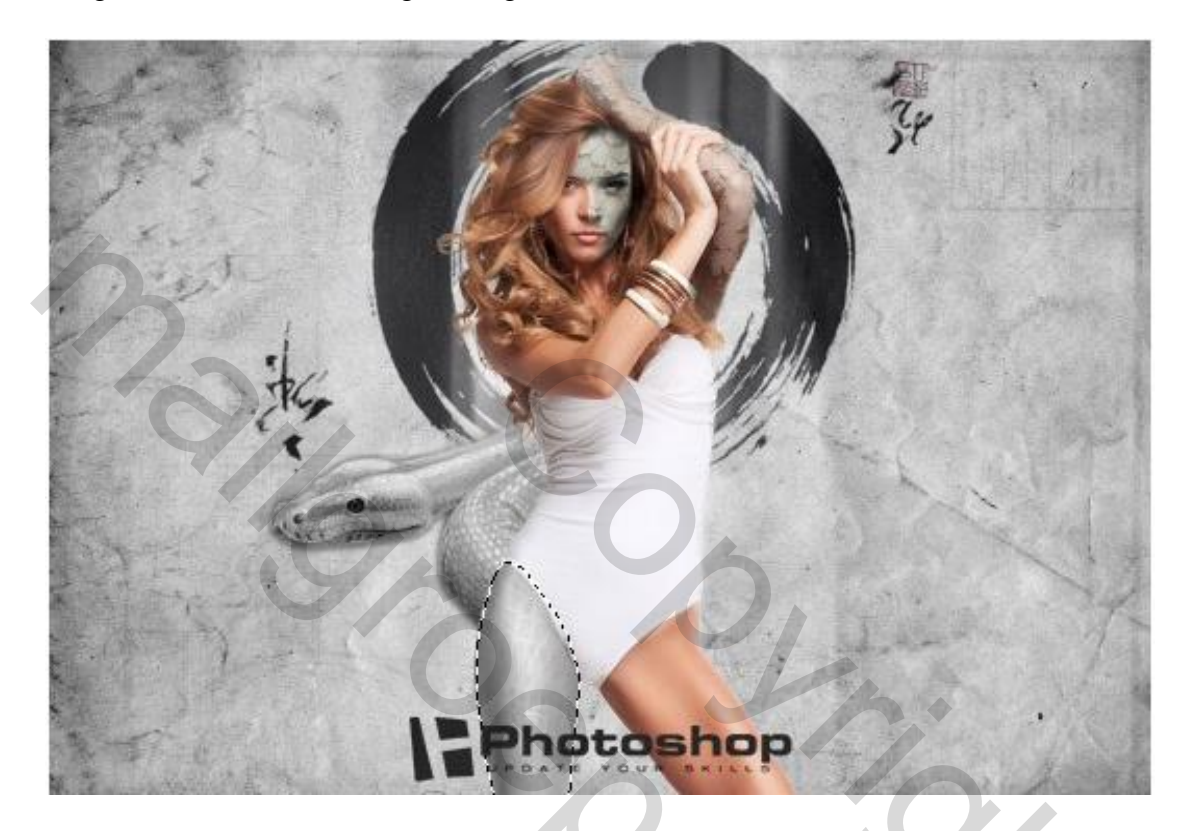

### Stap6

Nog een selectie maken op het gezicht van het meisje; vul de selectie op een nieuwe laag met wit; randen verzachten met zachte gum; dekking laag = 25%.

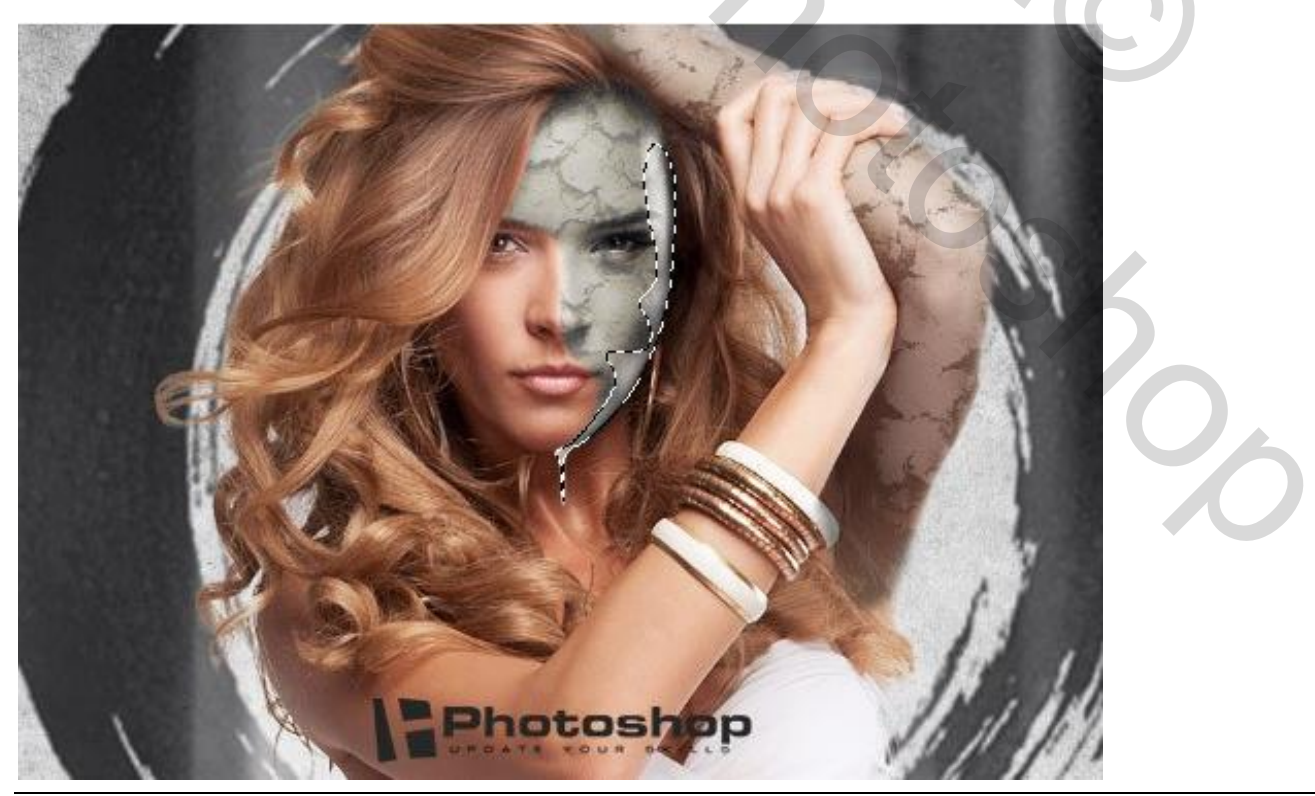

Linker wenkbrauw verbergen; selecteer een deel van het gezicht met je Lasso gereedschap; kopieer op een nieuwe laag (Ctrl + J); plaats boven linker wenbrauw van het meisje.

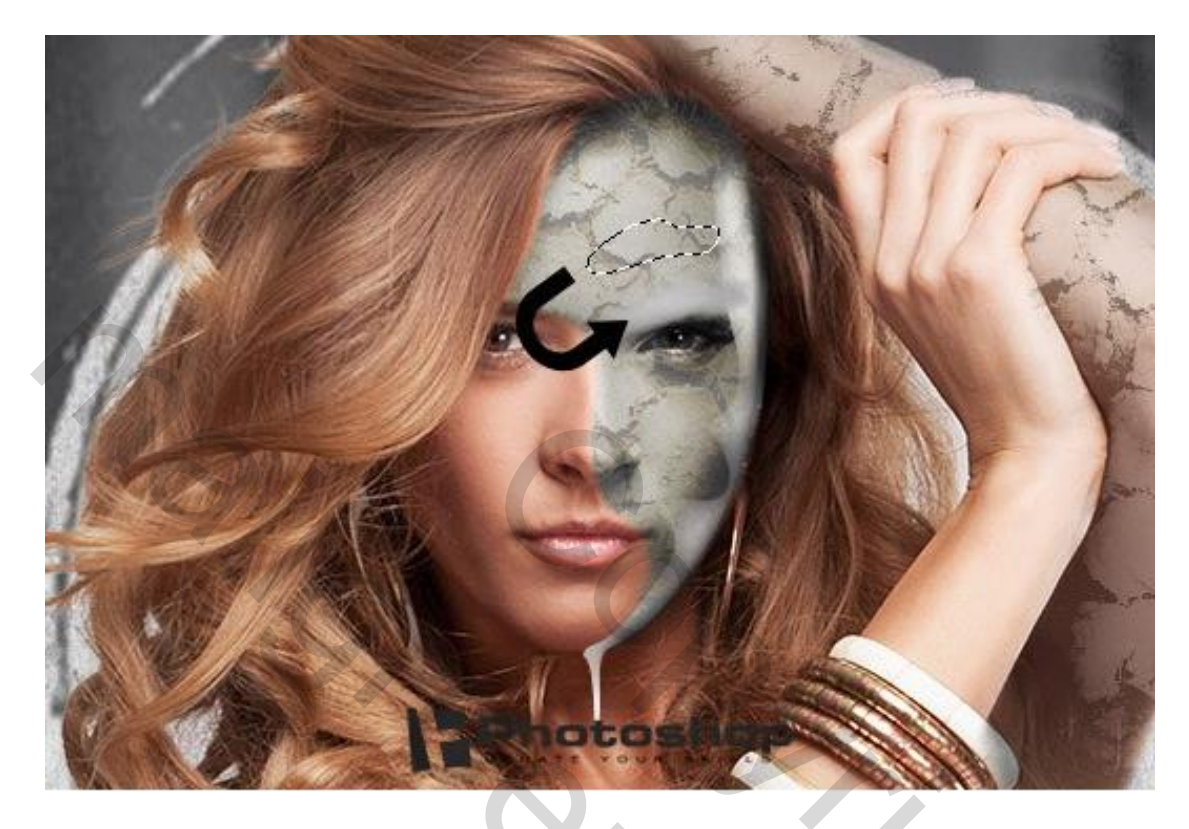

#### Stap8

- 1) Open het oog; plaats boven linker oog; laagmasker; ongewenste delen verwijderen
- 2) Voeg een Aanpassingslaag 'Curven' toe; Uitknipmasker boven het oog

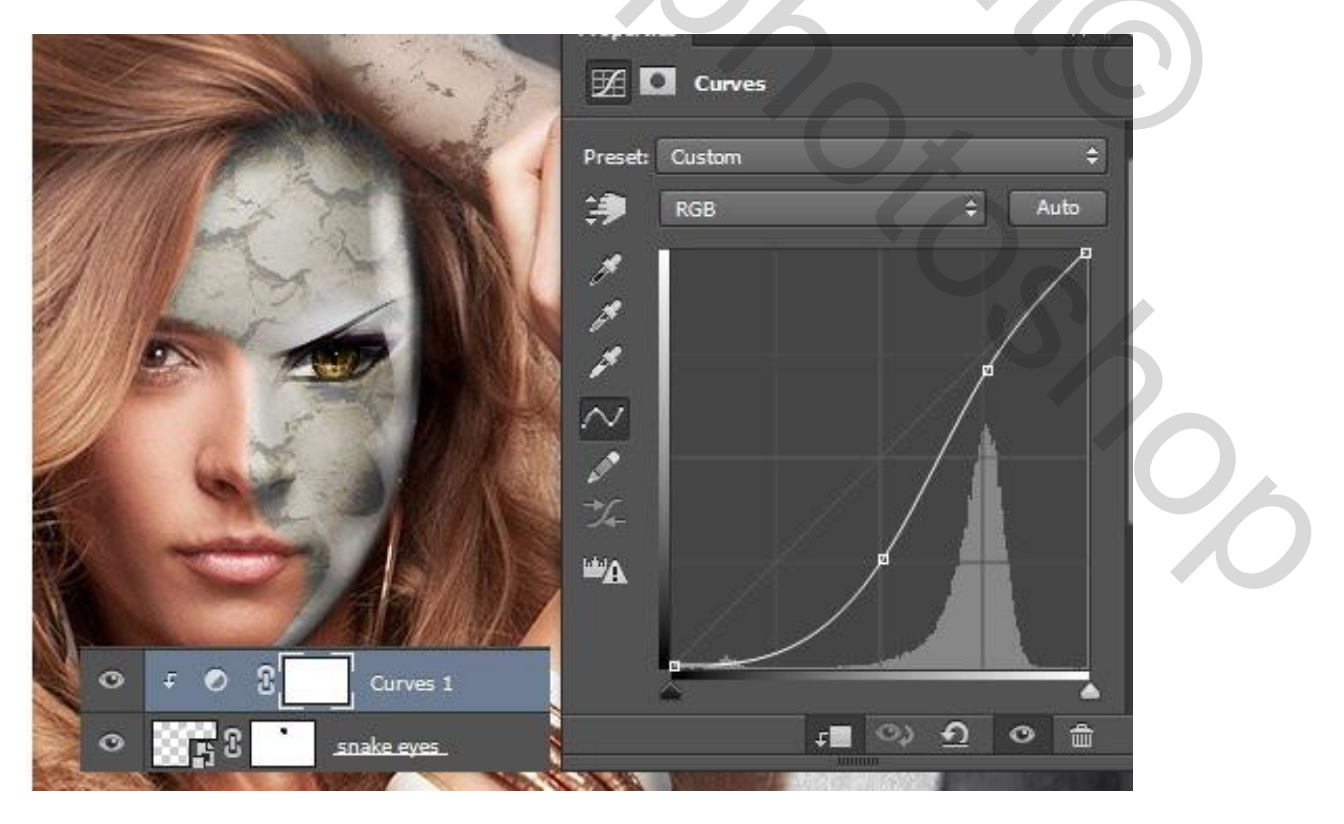

Slangenvrouw – blz. 7

3) Nieuwe laag; modus = Bleken; klein zacht penseel; gele kleur; gloed toevoegen aan het oog.

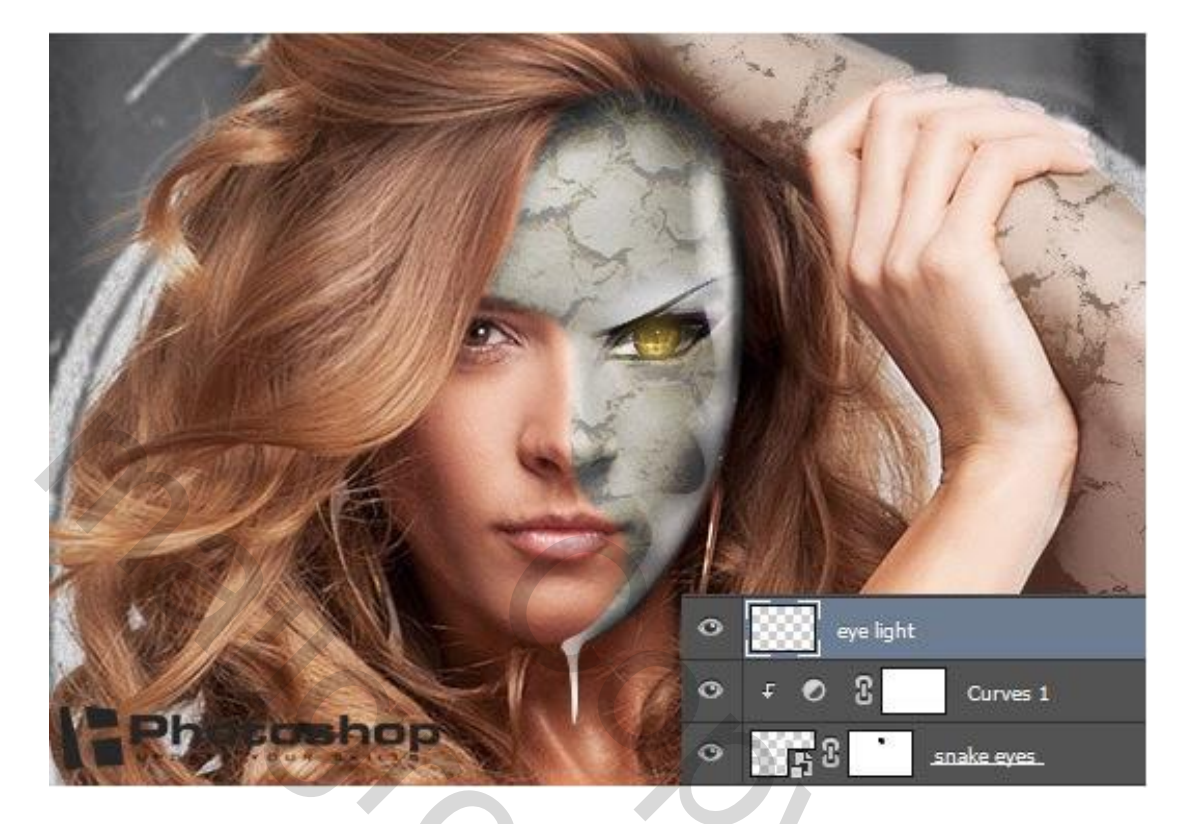

# Stap9

- 1) Abstract penseel gelijkend op rook; schilder midden onderaan
- 2) Nieuwe laag achter laag "model"; veren penseel gebruiken; voeg daarna ook de vogel toe.

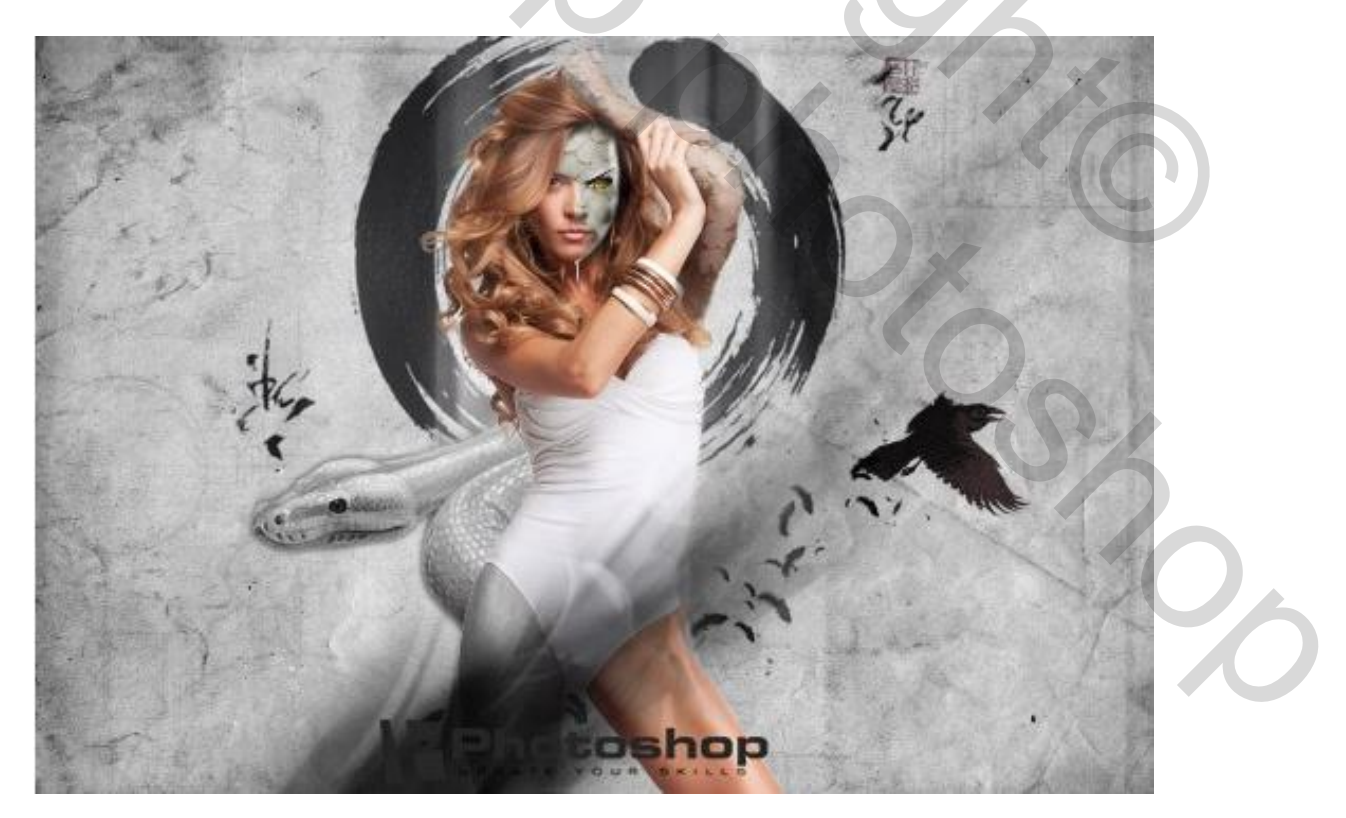

### <u>Stap10</u>

1) Nieuwe bovenste laag; volgende toetsencombinatie aanklikken : Ctrl + Shift + Alt + E

2) Filter  $\rightarrow$  Camera Raw (CC versies)

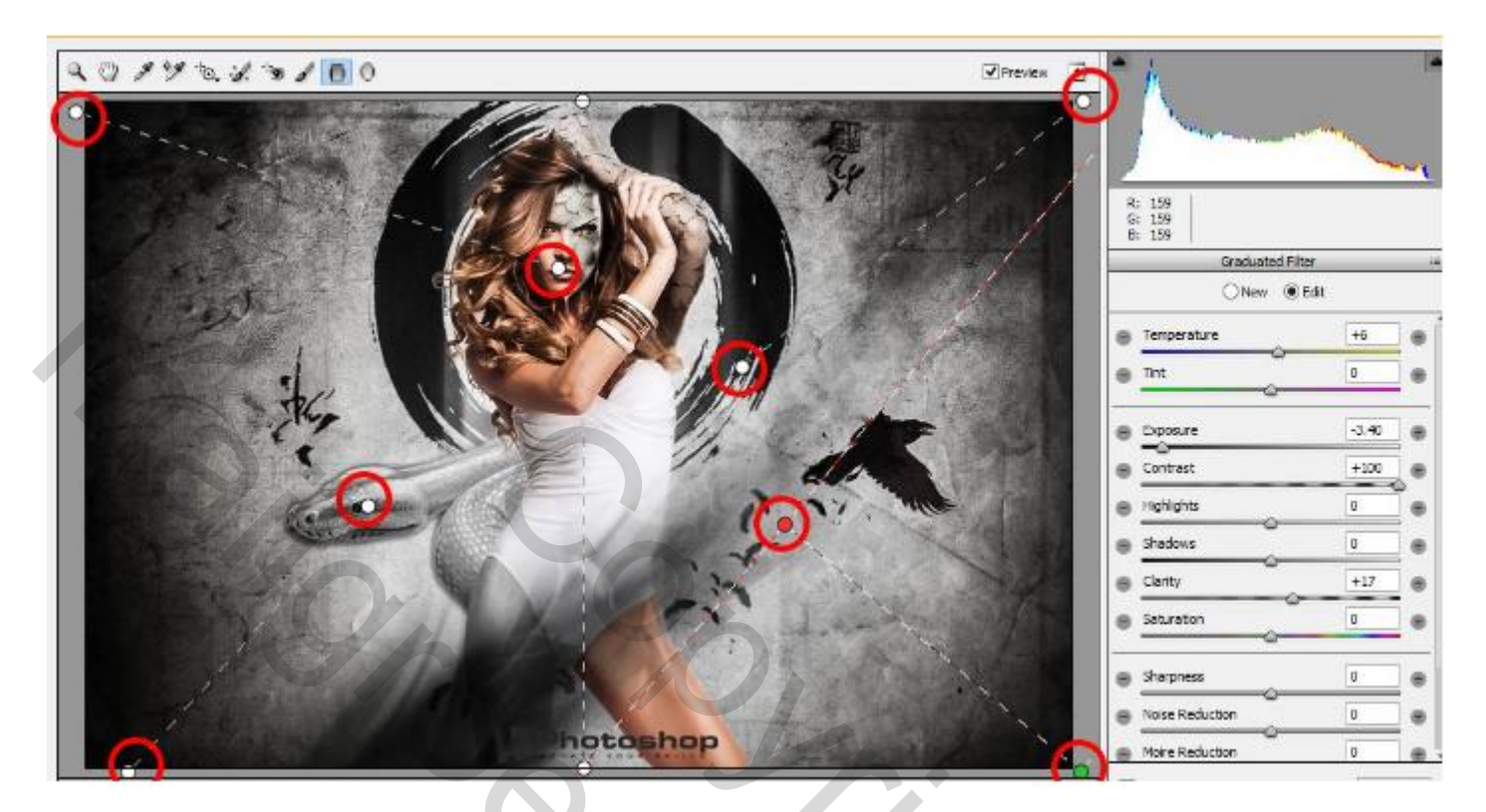

3) Nog een Aanpassing

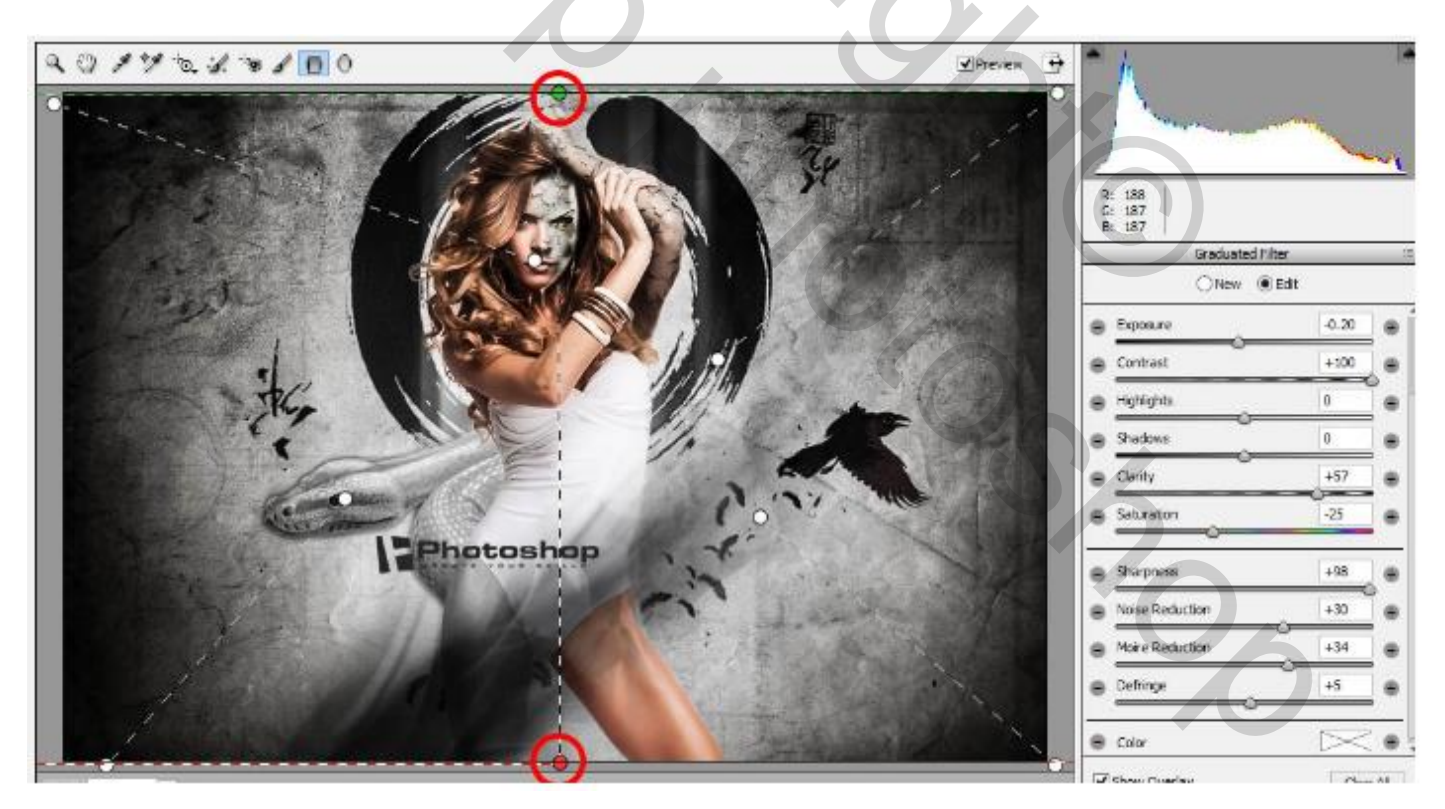

Zie nog eindresultaat aan het begin van deze oefening.